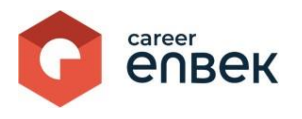

## Инструкция по входу и регистрации Физического лица на цифровой платформе Национальной системы квалификаций Career Enbek

### Вход на Career Enbek

1. Для входа на Career Enbek необходимо пройти по ссылке <u>https://career.enbek.kz/</u> и нажать на кнопку «Вход» в правом верхнем углу главной страницы.

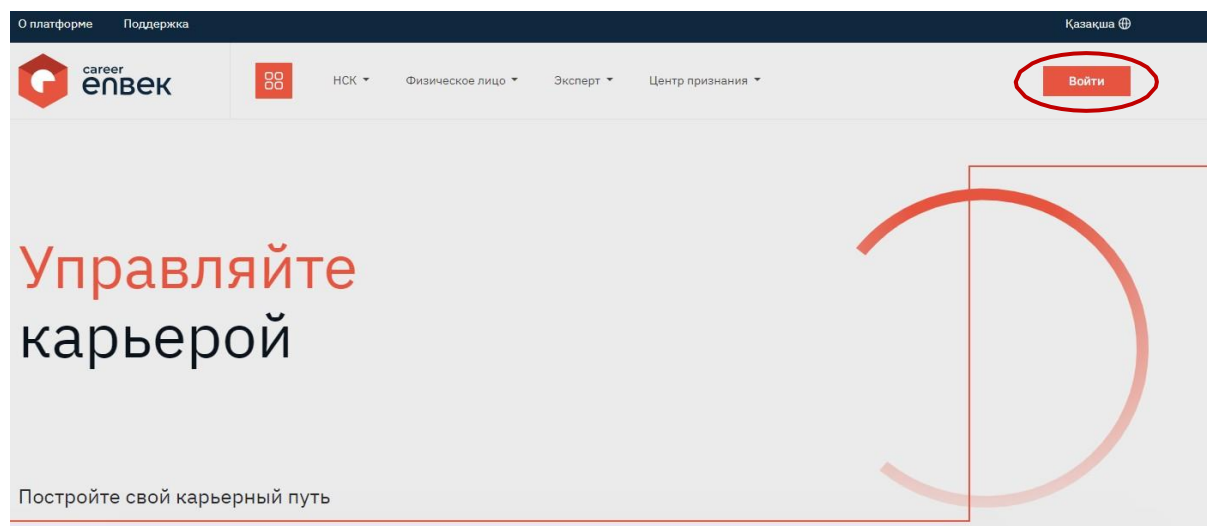

2. В открывшемся окне «Войти» выбрать способ входа «по email» или «по мобильному», выбор зависит от способа регистрации.

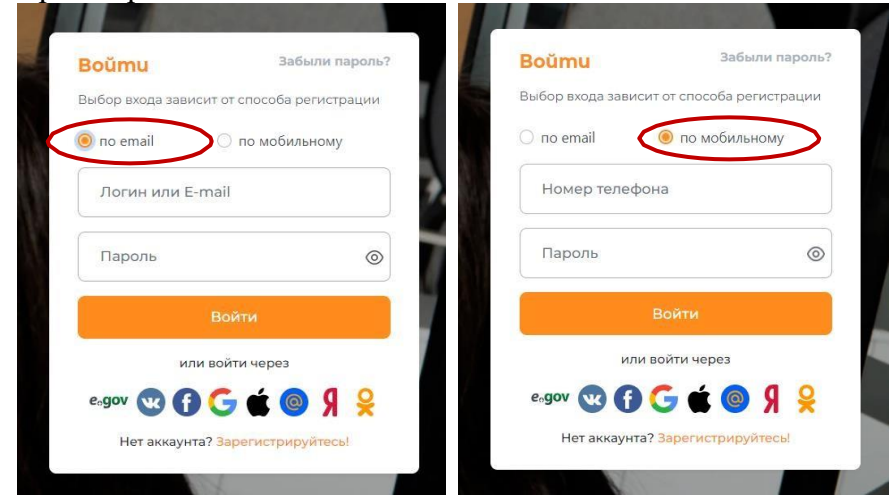

3. При входе «по email» ввести логин или e-mail, установленный пароль; при входе «по мобильному» указать номер телефона и пароль, пришедший вам на ваш номер телефона.

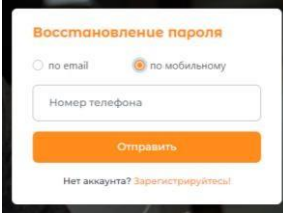

## Регистрация на Career Enbek

1. В случае отсутствия регистрации необходимо нажать на кнопку «Зарегистрируйтесь!» для регистрации.

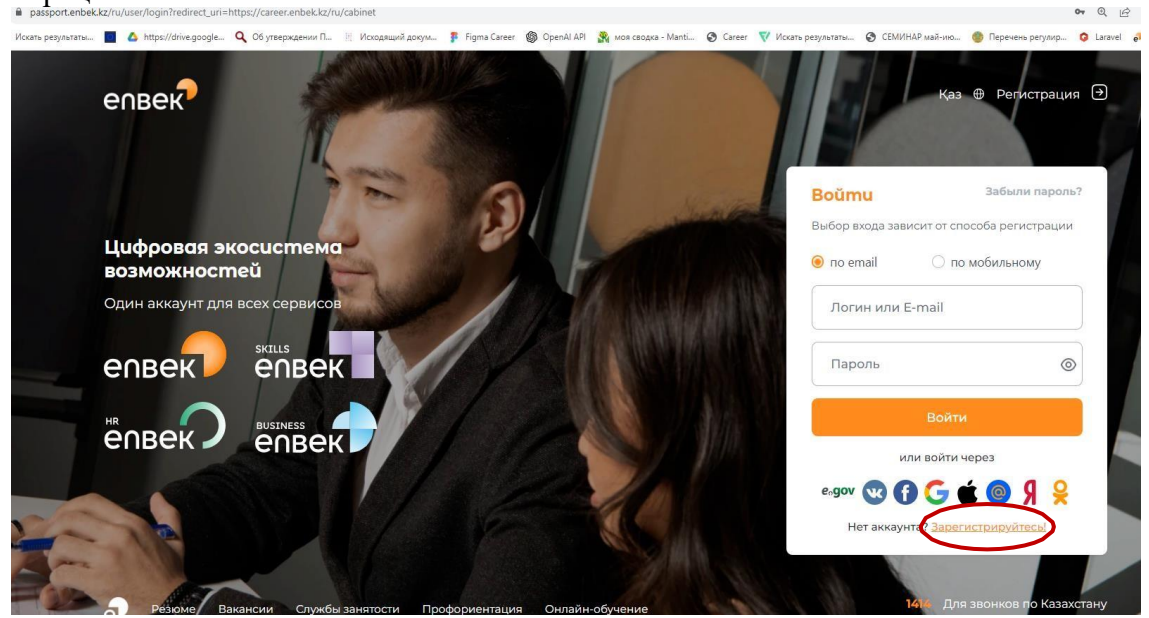

2. Далее выбрать из списка «Кто Вы?» значение «соискатель».

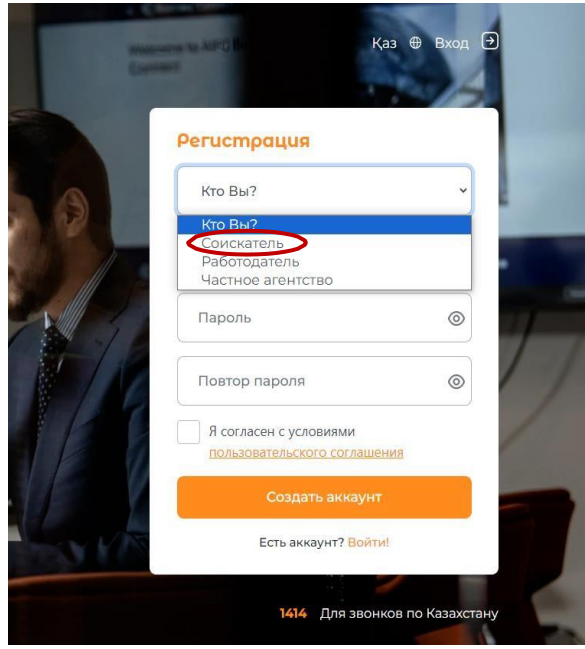

3. Ввести электронную почту, к которой у вас имеется доступ для дальнейшего подтверждения регистрации.

| -    | Electronic Contraction                         | Қаз 🕀 Вход 🥑         |   |
|------|------------------------------------------------|----------------------|---|
|      | Регистрация                                    |                      |   |
| 9    | Кто Вы?                                        | ~                    |   |
|      | Электронная почта                              |                      |   |
| 1    | Пароль                                         | ۲                    | E |
|      | Повтор пароля                                  |                      |   |
|      | Я согласен с условиями пользовательского согла | ашения               |   |
|      | Создать акка                                   | унт                  | - |
| y YA | Есть аккаунт? Во                               | אדאכ                 |   |
|      | 1414 Для эт                                    | зонков по Казахстану |   |

4. Пароль необходимо ввести дважды и нажать кнопку «Создать аккаунт».

*Требования к паролю\*: Пароль должен состоять не менее из 8 символов, обязательно содержащих латинские символы в верхнем и нижнем регистрах, цифры, специальные символы (%, \$, @, &, \*, #, ^, !, . и т.д.). Новый пароль не должен совпадать с последними 6 паролями.* 

5. После создания аккаунта на указанную вами электронную почту придет письмо со ссылкой на подтверждение регистрации, по которой необходимо завершить регистрацию на цифровой платформе.

При этом, возможна регистрация по мобильному номеру телефона (в случае наличии регистрации в Базе мобильных граждан (БМГ)). Для этого вам необходимо выбрать тип регистрации «По мобильному».

Ввести ваш номер телефона, по которому у вас имеется регистрация в БМГ.

| Соискате              | ЛЬ                                       |         |
|-----------------------|------------------------------------------|---------|
| ) по email            | 🖲 по моб                                 | ильному |
| Номер тел             | тефона                                   | >       |
| Пароль                |                                          | (       |
| Повтор па             | роля                                     | (       |
| Я согласе<br>пользова | н с условиями<br><u>тельского соглаш</u> | ения    |
|                       | Создать аккаун                           | т       |

| Соискатель                                        |                  |
|---------------------------------------------------|------------------|
| по email 🛛 🛞 по мо                                | бильному         |
| ś                                                 | ЗЫСЛАТЬ КОД (27) |
| Код подтверждения                                 |                  |
| Пароль                                            | 0                |
| Повтор пароля                                     | 0                |
| Я согласен с условиями<br>пользовательского согла | шения            |
| Создать аккау                                     | нт               |

Далее необходимо ввести код, пришедший вам на номер телефона, ввести дважды пароль и нажать кнопку «Создать аккаунт».

6. После подтверждения регистрации (по элитарной почте и мобильному телефону) необходимо перейти в личный кабинет на Career Enbek нажав на иконку в правом верхнем углу как указано ниже в скриншоте.

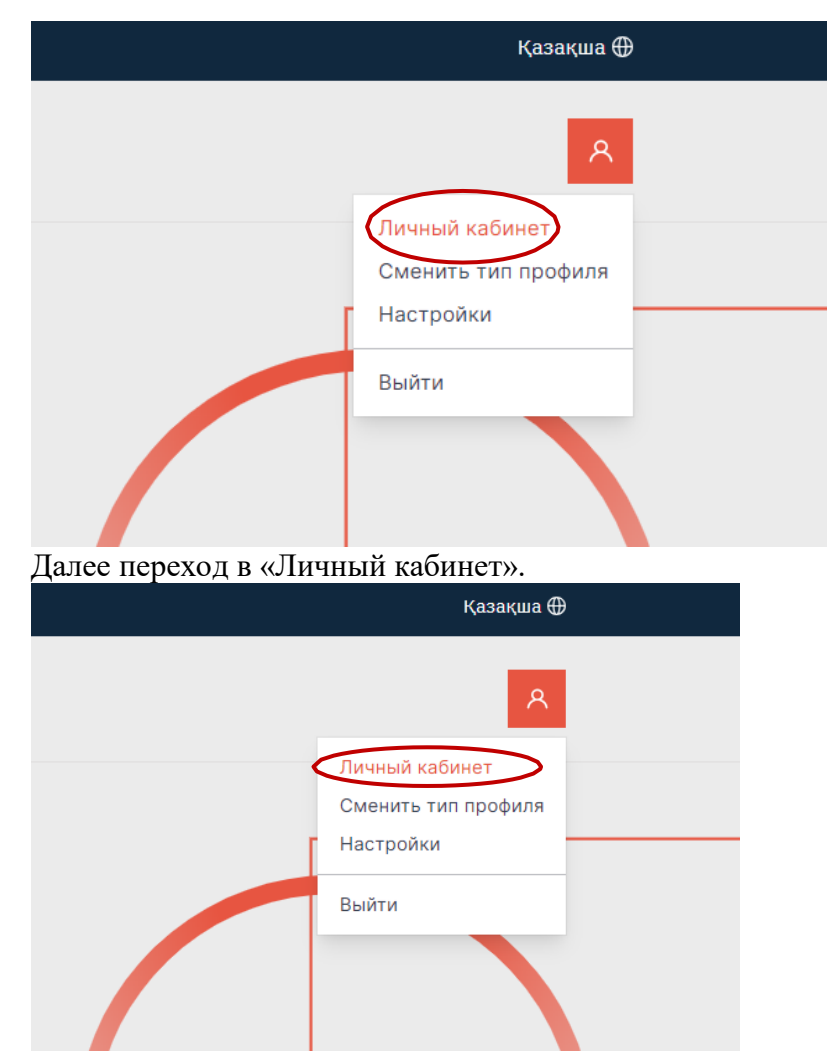

7. После данного действия вас перенаправит на страницу выбора типа профиля. Необходимо выбрать тип профиля «Физическое лицо».

| епвек                                                          |                                                                                          |
|----------------------------------------------------------------|------------------------------------------------------------------------------------------|
| Выберите тип профила для работы на портало:<br>Физическое лицо |                                                                                          |
| зислерт → Специализированная организация →                     |                                                                                          |
| Центр признания профессиональной $ ightarrow$ квалификации     |                                                                                          |
| 🛉 На главную                                                   | Предлагайте то, что                                                                      |
|                                                                | реально нужно                                                                            |
|                                                                | Изучайте рынок трудовых ресурсов и предлагайте изменения<br>в профессиональные стандарты |

8. Далее вам потребуется в окне «Уточнении информации о пользователе» ввести свой ИИН и подписать электронной цифровой подписью (ЭЦП) вход в личный кабинет. Данное действие требуется лишь при первичной регистрации.

|                   | Уточнении информации о<br>пользователе                           |             |
|-------------------|------------------------------------------------------------------|-------------|
|                   | иин•                                                             |             |
|                   | Сохранить                                                        |             |
|                   |                                                                  |             |
|                   |                                                                  |             |
| career            |                                                                  |             |
| епвек             | (i)                                                              |             |
| Подтверждение ИИН |                                                                  |             |
|                   | Подписать и отправи                                              | ΙТЬ         |
| эцп               | Выберите ключ и затем введите пар<br>Электронной цифровой подпис | юль к<br>и. |
| Выбрать файл ЭЦП  | ок                                                               | іте т       |
|                   |                                                                  |             |
|                   | реальн                                                           | ю нужн      |
|                   |                                                                  |             |

9. После подписания ЭЦП вам необходимо перейти в ваш «Личный кабинет» и заполнить профиль. Для этого кликните на логотип Career Enbek как на рисунке ниже.

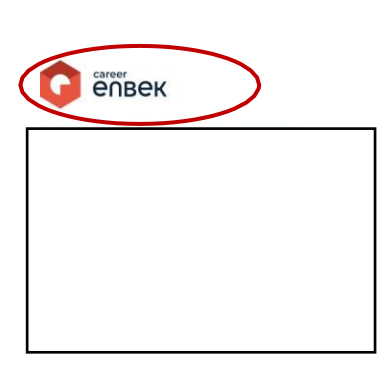

# Предлагайте то, что реально нужно

# Перейдите «Личный кабинет».

| • | Центр признания 👻                                                                          | A                                                                       |
|---|--------------------------------------------------------------------------------------------|-------------------------------------------------------------------------|
|   |                                                                                            | Личный кабинет<br>Сменить тип профиля<br>Настройки<br>Выйти             |
|   | сагеег<br>СОВЕСК<br>Профиль<br>Информация о пользователе<br>Признание проф. квалификаций ч | 88<br>Профиль пользователя<br>Общие сведения                            |
|   | Включение в реестр<br>соцработника<br>Включение в реестр экспертов<br>по ИОПР              | ФИО<br>ИИН, гражданство<br>Дата рождения, пол<br>Постоянная регистрация |
|   | Қазақша<br>О платформе<br>Инструкция для социальных работников                             |                                                                         |